## 履修制限科目の申込方法(2016年度冬学期) (全学共通教育科目のうち数学科目)

manabaにログインして、希望する教員の講義科目の出席カードを期限内に提出して下さい。

manabaのログインには一橋IDとパスワードが必要です。

manabalによる出席カードを提出することで、履修希望とみなします。履修希望者が定員を超えた場合は抽選による履修制限を 行い、定員に満たなかった場合は追加申込みを受け付ける事もあります。(その際、詳細は掲示します。) 例年、冬学期は夏学期より数学科目履修希望者が全体的に少なくなっており、ここ数年冬学期では抽選が行われた科目は

例年、冬学期は夏学期より数学科目履修希望者が全体的に少なくなっており、ここ数年冬学期では抽選が行われた科目は ありません。

## 注意事項

★出席カードの提出には、それぞれの講義の受付番号が必要になります。 履修制限を行う各講義の受付番号、出席カード提出期限、履修許可結果、追加申込については下記の場所に掲示します。

掲示場所 : 東1号館1F掲示板南側(テニスコート側)

★同一科目(同じ名前の科目)に重複して申込みする事はできません。(履修不許可とされた場合は他時限に設定されている申込み受付中の同科目の講義に申込み可能。)また、同一時限の複数の講義に申込みすることもできません。 重複して申込みをした場合は、両方の講義を履修不許可とします。 1度提出した出席カードを取り消すことは、manabaからはできません。よく考えて、提出して下さい。

どうしても取り消しを希望する場合は、東1号館2F 数学統計学教材準備室まで申し出て下さい。

## ★履修が許可された場合は、教務課の科目登録を自分で行って下さい。自動的に登録されることはありません。

以上の注意事項に従わない場合は、履修上や成績上の不利益を受ける場合があります。(誤って、履修許可結果と 異なる登録をしてしまった場合は必ず登録確認期間中に修正した上で数学統計学教材準備室に申し出てください。)

## 出席カード提出方法 <u>(1)ー橋大学HP>在学生の方へ>ポート</u> 🔾 HOME 🐵 総局い合わせ先一覧 🕒 資料線水 🕄 アクセスマップ 🥵 サイトマップ 🕀 ENGLISH 🥮 CHINESE 🐼 KOREAN СЮ 一橋大学 フォリオシステムmanabaをクリックします。 马政策 卒業生の方へ 留学生・留学者論の方へ 学外の方へ 「個大学で学びたい方へ 在学生の方へ 保護者の方へ 研究科·学部 研究所·附属商股等 因書態·資料室 研究活動来内 点検·評価 情報公開 C PRINT ホーム > 在学生の方へ 在学生の方へ 在学生の方へ ■ 学務情報システム・ ■ 学生ポータルMERCAS 大学院情報は各研究科のサイトも参照してください。 お知らせ ▶ manaba(ポートフォリオシステム) ▶ 見新聞間 ▶ お知らせ ▶ 海外演航する学生へ(2012/08/31) ► 提紧 · 易終 ▶ 2014年10月分「敬奉」および「兼校職堂」の予約について 剄 (225KB) (2014/98/01) ▶ アカデミック・プランニング・センタ − (学校相知) ▶ 国際県「平成26年度第2回海外病学フェア」を9月26日(金)に開催します 🕒 🖲 (2014/08/28) 大学の体験情報 ②表示された画面で『manabaログイン manaba 画面へ『をクリックします。 ポートフォリオシステムmanabaは、学生の学修成果を蓄積できるシステムです。 m 提出、テスト・アンケートの回答、資料の閲覧、その他、ルールブックの内容確認や きます。 ログインには、一橋IDとパスワードをご利用ください。 マニュアルは、ログイン後、画面下部よりダウンロード可能です。 If you login in English version, you can get manual in English. 添付ファイルのサイズ容量上限を10MBから50MBに変更しました。(14/07/14) manabaログイン画面へ 🖳 ③ログイン画面が表示されるので一橋IDと **派**一橋大学 パスワードを入力し、ログインします。 - 橋認証ID シングルサインオン Hitotsubashi Authentication System Single Sign-On User ID. Password: Sign-On Please!! Don't BookMark This Page このページをブックマークやお気に入りに登録しないで下さい。 ブックマークやお気に入り返由では正しくログインできません。 ブックマークする場合は、直前のページを登録して下さい。

④右図に2箇所ある「出席カード」の内、 どちらかをクリックします。

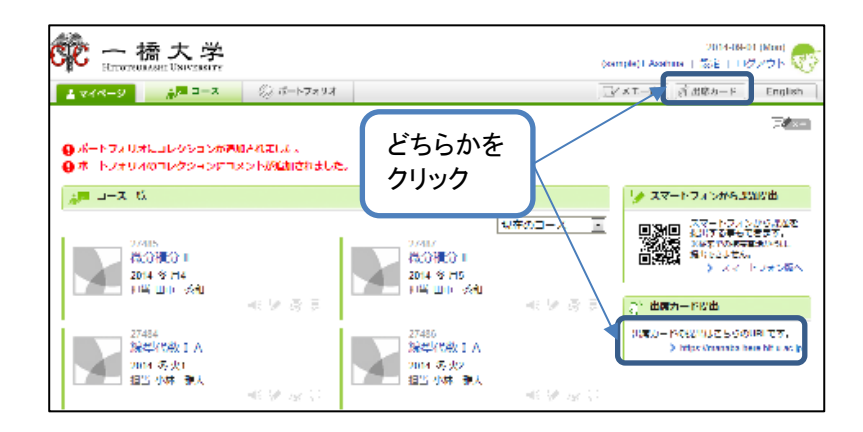

出席カード

送信

powered by manaba

受付番号

🔲 匿名で

◎その他

匿名のとこ

ろはチェック

しない

2014-09-01 (Mon) | English | スマホ版

⑤出席カードの提出の画面で履修希望の 教員の受付番号を入力し、送信をクリック します。

※受付番号は各科目のオリエンテーション時 に教員より発表があります。 また、東1号館1F掲示板でも掲示します。

※匿名での提出はしないで下さい。 匿名で提出した場合は、氏名・学籍番号が 送信されないので、無効になってしまいます。

⑥履修希望の教員、科目かどうか確認 して、下記の学部、学年を選択し、 『内容を確認し提出』または『提出』を をクリックします。

※『内容を確認し提出』をクリックした場合 確認画面が出るので、そこで『提出』を クリックして下さい。 『提出』をクリックした場合は⑦の提出完了 画面になります。

※名前・学籍番号は自動的に送信されるので、 ここでの入力は必要ありません。

2014-09-01 (Mon) | English | スマホ版 出席カード 一橋 太郎 微分積分 I B 担当教員 一橋 教太郎 Q1. あなたの学部は? ◎ 商学部 ◎ 経済学部 ◎ 法学部 ◎ 社会学部 ◎その他 Q2. あなたの学年は? ◎ 1年生 ◎ 2年生 ◎ 3年生 ◎ 4年生

⑦提出完了となります。 必ず、この画面まで確認して下さい。

※各科目毎に出席カードの提出期限が 設定されています。提出期限を過ぎると 受付できません。

|          |                                        | 2014-09-01 (Mon)   English   スマホ |
|----------|----------------------------------------|----------------------------------|
| Ť        | 提出完了                                   |                                  |
|          |                                        |                                  |
|          | 一橋 太郎                                  |                                  |
|          | 微分積分 I B                               |                                  |
|          | 担当教員 一橋 教太郎                            |                                  |
|          | 2014 冬 金1                              |                                  |
|          | 以下の内容で提出しました。<br>提出日時:2014-09-01 16:12 |                                  |
|          | <b>Q1.</b> あなたの学部は?<br><sup>商学部</sup>  |                                  |
|          | <b>Q2.</b> あなたの学年は?<br>1年生             |                                  |
|          |                                        |                                  |
| 最初の画面に戻る |                                        |                                  |

内容を確認し提出

powered by manaba